# Bedienungs-/ Montageanleitung + Programmieranleitung GePro-KNX-Tableaus©<sup>1</sup>

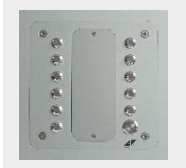

KNX-MAT Aluminium eloxiert LED-Gehäuse Glanz Chrom

| Art-Nr.:   |
|------------|
| KNX-MAT-   |
| al/Cr UP   |
| KNX-MAT-   |
| al/Cr HW   |
| KNX-MAT-   |
| al/Cr APAL |

Ausführung Maße Unterputz 107 x 107 x 57 mm Hohlwand 107 x 107 x 53 mm Aufputz 136 x 136 x 52 mm

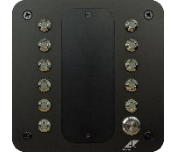

Abb.

KNX-MAT sw Schwarz eloxiert LED-Gehäuse Glanz-Chrom

| Art-Nr.:               | Ausführung | Maße              |
|------------------------|------------|-------------------|
| KNX-MAT-<br>sw/cr UP   | Unterputz  | 107 x 107 x 57 mm |
| KNX-MAT-<br>sw/cr HW   | Hohlwand   | 107 x 107 x 53 mm |
| KNX-MAT-<br>sw/cr APAL | Aufputz    | 136 x 136 x 52 mm |

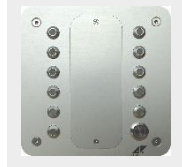

KNX-MAT Aluminium eloxiert LED-Gehäuse Matt Chrom

| KNX-MAT-<br>al/m UP   | Unterputz | 107 x 107 x 57 mm |
|-----------------------|-----------|-------------------|
| KNX-MAT-<br>al/m HW   | Hohlwand  | 107 x 107 x 53 mm |
| KNX-MAT-<br>al/m APAL | Aufputz   | 136 x 136 x 52 mm |

Schwarz eloxiert LED-Gehäuse Matt-Schwarz

KNX-MAT sw

| KNX-TAB 8    | Untorputz  | 107 v 107 v 57 mm    |
|--------------|------------|----------------------|
| sw UP        | Unterputz  | 10/ X 10/ X 3/ 11111 |
| KNX-TAB 8    | Hoblward   | 107 y 107 y 52 mm    |
| <i>sw</i> HW | HOIIIWallu | 10/ X 10/ X 22 11111 |
| KNX-TAB 8    | Aufputz    | 126 y 126 y 52 mm    |
| sw APAL      | Aurputz    | 120 X 120 X 27 IIIII |

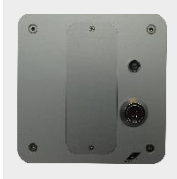

Nebenstelle mit Schlüsselschalter und Beschriftungsplatte MAT/SS-B Aluminium eloxiert

| MAT/SS-B<br>UP   | Unterputz | 107 x 107 x 57 mm |
|------------------|-----------|-------------------|
| MAT/SS-B<br>HW   | Hohlwand  | 107 x 107 x 53 mm |
| MAT/SS-B<br>APAL | Aufputz   | 136 x 136 x 52 mm |

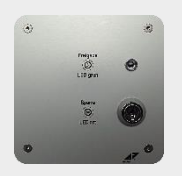

Nebenstelle mit Schlüsselschalter MAT/SS Aluminium eloxiert Unterputz 107 x 107 x 57 mm

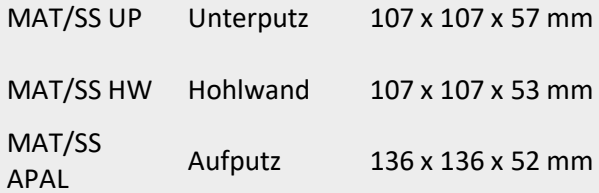

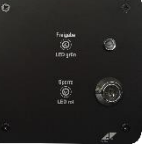

Nebenstelle mit Schlüsselschalter MAT/SS-sw Schwarz eloxiert

| MAT/SS-sw<br>UP   | Unterputz | 107 x 107 x 57 mm |
|-------------------|-----------|-------------------|
| MAT/SS-sw<br>HW   | Hohlwand  | 107 x 107 x 53 mm |
| MAT/SS-sw<br>APAL | Aufputz   | 136 x 136 x 52 mm |

<sup>1</sup> Die GePro-EIB-Tableaus sind im Musterregister des Deutschen Patent- und Markenamtes eingetragen!

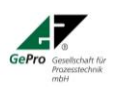

GePro - Gesellschaft für Prozeßtechnik mbH Heinrich-Heine-Ring 78 18435 Stralsund Germany

Fon: +49 3831 39 00 55 Fax: +49 3831 39 00 24 E-Mail: info@gepro-mv.de

www.eib-tab.de

Seite 1 von 25

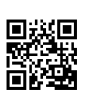

#### Bitte beachten Sie folgende Hinweise:

#### Diese Bedienungsanleitung gilt für alle Geräte ab Auslieferungsdatum 01.10.2017!

#### Verbesserungen gegenüber der Vorvariante EIB-TAB 12/2 LED:

- 1. Überarbeitete Hardware, flacherer Einbau, verbesserter Anschluss für KNX-Leitung
- 2. 11 RGB-LED frei programmierbar
- 3. Keine Hilfsspannung erforderlich
- 4. Neue Produktdatenbank
- 5. Summer mit eigenem Objekt
- 6. Quittiertaster mit zweifarbiger Ring-LED
- 7. Nebenstellenein- /-ausgang für z.B. GePro-Schlüsselschalter

Verwenden Sie unbedingt die neueste Version der Software!

Die Beschreibung basiert auf der ETS 5.5. Die aktuelle Produktdatenbank befindet sich in der ETS-App "Produktkatalog" und unserer Internetseite www.eib-tab.de.

#### !Arbeiten am KNX dürfen <u>NUR</u> von autorisierten Elektrofachleuten mit KNX / EIB-Ausbildung durchgeführt werden!

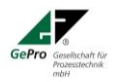

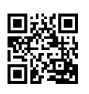

#### **Inhaltsverzeichnis**

| <ul> <li>2 Allgemeine Beschreibung</li></ul>                                                                                                    | Э  |
|----------------------------------------------------------------------------------------------------|----|
| <ul> <li>2.1 Einfache Montage:</li> <li>2.2 Einfache und komfortable Beschriftung:</li> <li>2.3 Optionale Zusatzfunktionen:</li> <li>3 Montage.</li> <li>4 Funktionsübersicht.</li> <li>6 Programmierung.</li> <li>6.1 Vorbereitung.</li> <li>6.2 Testen vor erstem Download.</li> </ul> | 5  |
| <ul> <li>2.2 Einfache und komfortable Beschriftung:</li> <li>2.3 Optionale Zusatzfunktionen:</li> <li>3 Montage</li></ul>                                                                                                    | 5  |
| <ul> <li>2.3 Optionale Zusatzfunktionen:</li> <li>3 Montage</li></ul>                                                                                                    | 5  |
| <ul> <li>3 Montage</li></ul>                                                                                                    | 6  |
| <ul> <li>4 Funktionsübersicht</li></ul>                                                                                                    | 6  |
| 6 Programmierung<br>6.1 Vorbereitung<br>6.2 Testen vor erstem Download                                                                                                    | 7  |
| 6.1 Vorbereitung<br>6.2 Testen vor erstem Download                                                                                                    | 8  |
| 6.2 Testen vor erstem Download                                                                                                    | 8  |
|                                                                                                    | 8  |
| 6.3 Download- und Bootverhalten                                                                                                    | 8  |
| 6.4 Allgemeine Parameter                                                                                                    | 8  |
| 6.5 Hardwarekonfiguration                                                                                                    | 9  |
| 6.6 Kanal 1 – 11 Parametrierung der LED                                                                                                    | 10 |
| 6.6.1 Ansteuerung mit 1Bit                                                                                                    | 11 |
| 6.6.2 Ansteuerung mit 1Byte                                                                                                    | 12 |
| 6.6.3 Ansteuerung mit 2Byte                                                                                                    | 13 |
| 6.6.4 Ansteuerung mit 3Byte                                                                                                    | 13 |
| 6.6.5 Ansteuerung mit 4Byte                                                                                                    | 14 |
| 6.7 Kanal 14 Parametrierung des Summers                                                                                                    | 15 |
| 6.7.1 Summer interne Verknüpfung                                                                                                    | 15 |
| 6.7.2 Summer über KNX                                                                                                    | 16 |
| 6.8 Parametrierung des internen Taster/LED                                                                                                    | 17 |
| 6.8.1 Alarm quittieren                                                                                                    | 17 |
| 6.8.2 Interne Taste/LED                                                                                                    | 17 |
| 6.9 Parametrierung des Schlüsselschalters                                                                                                    | 22 |
| 7 Kombinationsmöglichkeiten                                                                                                    | 24 |
| 8 Technische Daten                                                                                                    | 25 |

# Abbildungsverzeichnis

| Abbildung 1 MAT-schwarz-eloxiert-matt                            | 5                                 |
|------------------------------------------------------------------|-----------------------------------|
| Abbildung 2 Beschriftungsplatte GR. 2 graviertF                  | ehler! Textmarke nicht definiert. |
| Abbildung 3 Vorderansicht Zuordnung LED                          | 7                                 |
| Abbildung 4 RückansichtF                                         | ehler! Textmarke nicht definiert. |
| Abbildung 5 Funktionsschema                                      | 7                                 |
| Abbildung 6 Auswahl der Tableauapplikation in der ETSF           | ehler! Textmarke nicht definiert. |
| Abbildung 7 Allgemeine Parameter (Globale Einstellungen)         | 8                                 |
| Abbildung 8 Hardwarekonfiguration                                | 9                                 |
| Abbildung 9 Parametereinstellung für LED 1 bis 11                | 11                                |
| Abbildung 10 Ansteuerung                                         | 12                                |
| Abbildung 11 Ansteuerung mit 2Byte                               | 13                                |
| Abbildung 12 Dieses Objekt dient zur Ansteuerung eines 3-Byte We | rte und nur zur Anzeige13         |
| Abbildung 13 Ansteuerung 4Byte                                   | 14                                |
| Abbildung 14 Parametereinstellung für den Summer                 | 15                                |
| Abbildung 15 Funktionsauswahl Taster                             | 17                                |
| Abbildung 16 Parametereinstellung für die Taster                 | 17                                |
| Abbildung 17 Parametereinstellung Dimmen                         |                                   |
| Abbildung 18 Parametereinstellung Jalousie                       | 19                                |
| Abbildung 19 Parametereinstellung Wertgeber                      | 20                                |
| Abbildung 20 Parametereinstellung Szene                          | 21                                |
| Abbildung 21 Parametrierung                                      | 21                                |
| Abbildung 22 Parametereinstellung Schlüsselschalter              | 23                                |

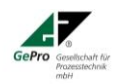

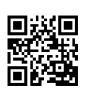

#### **Tabellenverzeichnis**

| Tabelle 1: Allgemeine Parameter                                                            | 8  |
|--------------------------------------------------------------------------------------------|----|
| Tabelle 2 Hardwarekonfiguration                                                            | 9  |
| Tabelle 3 LED-Parameter                                                                    | 10 |
| Tabelle 4 LED Parameter (gilt für alle LED)                                                | 11 |
| Tabelle 5 Ansteuerung mit 1Byte                                                            | 12 |
| Tabelle 6 Summer Parameter                                                                 | 16 |
| Tabelle 7 Kanal 12 - Taste Parameter "Schalten"                                            | 18 |
| Tabelle 8 Taste Parameter "Dimmen"                                                         | 18 |
| Tabelle 9 Taster Parameter "Jalousie"                                                      | 19 |
| Tabelle 10 Taste Parameter "Wert senden"                                                   | 20 |
| Tabelle 11 Taste Parameter "Szene"                                                         | 21 |
| Tabelle 12 interne LED                                                                     | 22 |
| Tabelle 13 externe LED                                                                     | 22 |
| Tabelle 14 Parameter Schlüsselschalter                                                     | 23 |
| Tabelle 15 externe LED – Objekt 38                                                         | 24 |
| Tabelle 16 Melde-Alarm-Tableau KNX-MAT                                                     | 25 |
| Tabelle 17 Spezifikation Taster (gilt nur für MAT)                                         | 25 |
| Tabelle 18 Spezifikation Stecker für externen EIN-/Ausgang (gilt nur für MAT)              | 25 |
| Tabelle 19 Nebenstelle Schlüsselschalter für Melde-Alarm-Tableau KNX-MAT                   | 25 |
| Tabelle 20 Spezifikation Verlängerungs-Stecker für Nebenstelle MAT (nicht im Lieferumfang) | 25 |

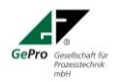

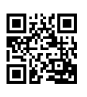

# 1 Lieferumfang

- Tableau mit einer blanko Beschriftungsplatte
- Unterputzkasten bzw. Hohlwandkasten oder Aufputzgehäuse
- 4 Edelstahl-Schrauben
- Selbstklebende Beschriftungsfolie

#### 2 Allgemeine Beschreibung

Die Frontplatte der Tableaus ist aus Aluminium gefertigt und in der Struktur in eloxiert / natur gearbeitet.

Abnehmbare, laserbare und versenkte Beschriftungsfelder runden das Bild ab. Somit eignen sich diese Tableaus besonders für den Einsatz an zentralen Stellen als übersichtliches Meldetableau.

Die Beschreibung basiert auf der ETS 5.5. Die aktuelle Produktdatenbank befindet sich in der ETS-App "Produktkatalog" und der Internetseite <u>www.eib-tab.de</u>.

#### 2.1 Einfache Montage:

Die GePro–KNX–Tableaus werden in handelsübliche UP- bzw. HW- oder AP -Gehäuse komplett eingesetzt. Die Frontplatte mit allen Tasten / LEDs und der Steuerelektronik braucht nur mit den 4 mitgelieferten Schrauben befestigt werden.

#### Als einzig notwendiger Anschluss ist nur die KNX - Leitung erforderlich!

#### 2.2 Einfache und komfortable Beschriftung:

Die Beschriftungsplatte ist von der Frontseite abnehmbar (Abb. 1).

Das Tableau braucht nicht abgeschraubt werden, sollten sich die Beschriftungswünsche ändern. Die Beschriftungsplatten sind für alle GePro-KNX-Tableaus verwendbar und können einzeln nachbestellt werden.

Als weitere Beschriftungsmöglichkeit steht eine Plexiglasplatte zur Verfügung, hinter der ein selbstgestaltetes Schild gelegt werden kann. Im Lieferumfang ist eine selbstklebende Klarsichtfolie (A4) enthalten.

Mit Hilfe der mitgelieferten MS-Word-Datei können mit einem Laserdrucker vier Beschriftungsschilder erstellt werden.

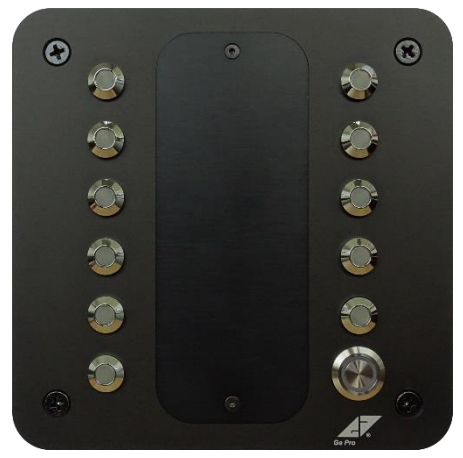

Abb. 1: KNX-MAT-sw schwarz-eloxiert-matt

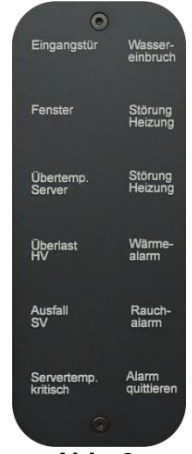

Abb. 2: Beschriftungsplatte Gr. 2 Laserbeschriftung

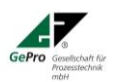

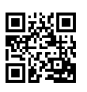

### 2.3 Optionale Zusatzfunktionen:

- Farbe der Frontplatte (Alu natur oder schwarz)
- Farbe der LED-Gehäuse (matt, chrom, schwarz)

### 3 Montage

- Zuerst wird der Unterputzkasten Art.-Nr.: 1092-90 der Firma Kaiser für Unterputz-Montage bzw. der Verbindungskasten 9192-91 für Hohlwandmontage installiert.
- Die Verlegung und der Anschluss der KNX-Leitung muss gemäß den gültigen Richtlinien nach DIN-VDE sowie des KNX- Handbuches des ZVEI / ZVEH (in der aktuellen Auflage) durchgeführt werden.
- Die KNX-Leitung wird am Tableau an die Busklemme angeschlossen.

| Schwarze Ader | : - KNX / KNX | (schwarze Klemme) |
|---------------|---------------|-------------------|
| Rote Ader     | :+ KNX / KNX  | (rote Klemme)     |

• Die Frontplatte wird mit den vier Edelstahlschrauben am Unterputz-, Hohlwandgehäuse bzw. Aufputzgehäuse befestigt.

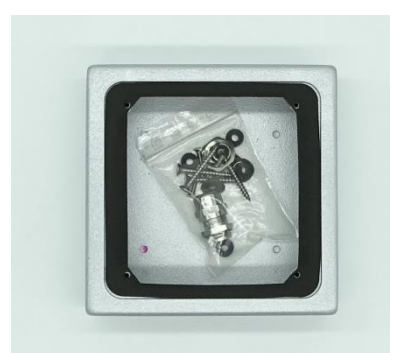

Abb. 2a: Gehäuse APAL 8/1 Inkl. Zubehör

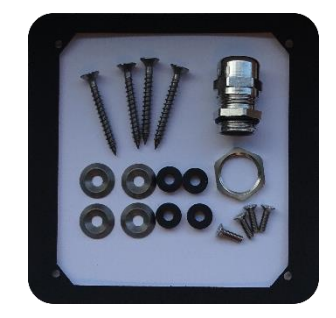

Abb. 2b: Dichtung und Schraubenset für APAL

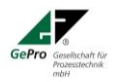

Fon: +49 3831 39 00 55 Fax: +49 3831 39 00 24 E-Mail: <u>info@gepro-mv.de</u>

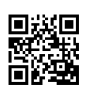

## 4 Funktionsübersicht

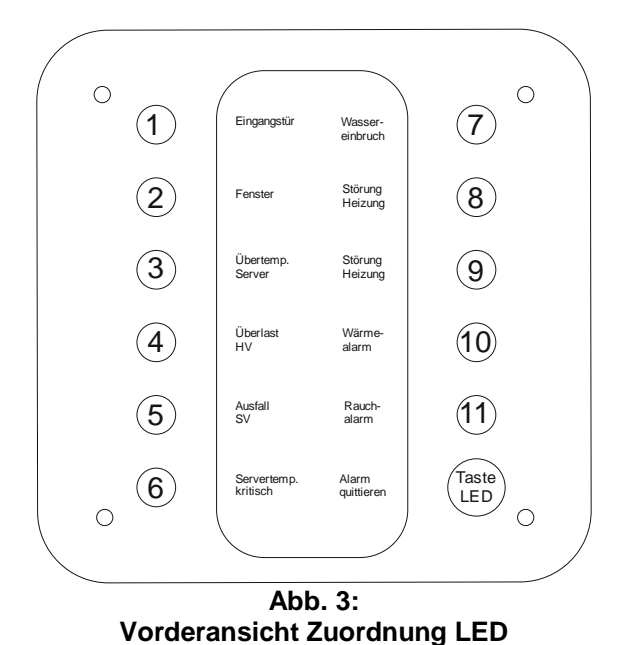

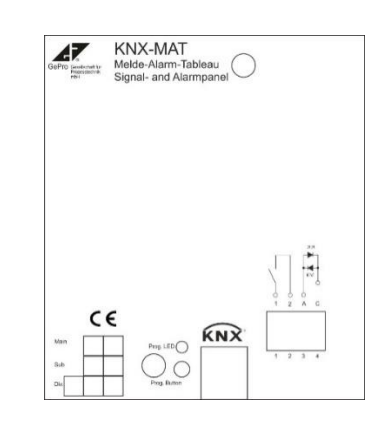

Abb. 4: Rückansicht mit Anschluss-stecker

# Funktionsschema Melde-Alarm-Tableau KNX-MAT

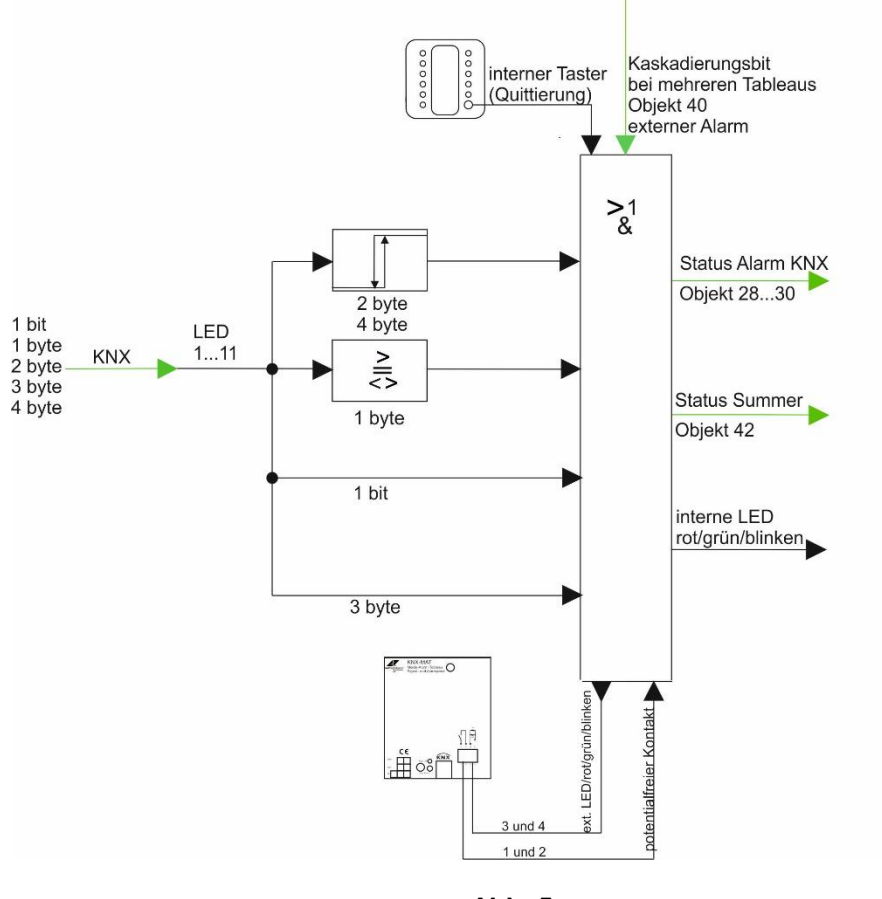

Abb. 5: Funktionsschema

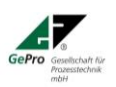

GePro - Gesellschaft für Prozeßtechnik mbH Heinrich-Heine-Ring 78 18435 Stralsund Germany Fon: +49 3831 39 00 55 Fax: +49 3831 39 00 24 E-Mail: <u>info@gepro-mv.de</u>

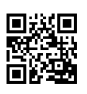

# 5 Programmierung

### 5.1 Vorbereitung

Diese Dokumentation basiert auf der ETS 5.5.x. Die physikalische Adresse wird durch Betätigung des Programmierknopfes auf der Rückseite geändert.

#### 5.2 Testen vor erstem Download

Die physikalische Adresse ist 15.15.255. Wird die Busspannung angelegt, leuchten vor dem ersten Download mit der ETS die LED 1-11 weiß und interne und externe LED blinken abwechselnd ROT – GRÜN. Wird während dieser Zeit die Taste gedrückt, so gibt der Summer einen Quittungston.

#### 5.3 Download- und Bootverhalten

Während des Downloadvorganges blinken die LED weiß. Dieser Vorgang dauert ca. 20s. Es ist automatisch eine inaktive Zeit eingestellt. Wird das Tableau so parametriert, dass alle LED ihren Zustand aktualisiert sowie der Schlüsselschalter / Summer ihren Zustand senden, so dauert der Bootvorgang ca. 20s.

Werden während dieser Zeit Schalthandlungen (betätigen von Tastern) ausgeführt, so werden diese gespeichert und nach dem Bootvorgang ausgeführt!

#### 5.4 Allgemeine Parameter

| 11.1.2 Melde-Alarm-Tableau > Allgemein |                                          |             |   |
|----------------------------------------|------------------------------------------|-------------|---|
| Allgemein                              | Betriebskontrolle Tableau (Heart Beat)   | 🔵 Nein 🔘 Ja |   |
| Konfiguration                          | Kontrolltelegramm zyklisch senden (min.) | 1           | * |
|                                        | Telegrammrate begrenzen                  | 🔵 Nein 🔘 Ja |   |
|                                        | Minimaler Telegrammabstand               | 1 Sekunde   | • |
|                                        | LED-Test                                 | 🔵 Nein 🔘 Ja |   |
|                                        | Leuchtdauer LEDs (sek.)                  | 1           | * |
|                                        | Nachtmodus für alle internen LEDs        | 🔵 Nein 🔘 Ja |   |
|                                        | Helligkeit der LEDs im Nachtmodus (%)    | 10          | * |

Abb. 6:

Allgemeine Parameter (Globale Einstellungen)

| Objekt "Betriebskontrolle Tableau" | Nein |                        |                |
|------------------------------------|------|------------------------|----------------|
| senden (Lebenszeichenbit)          | Ja   | Zeit zyklisch senden   | 11440 min      |
| Telegrammrate begrenzen            | Nein |                        |                |
|                                    | Ja   | Minimaler Telegramm-   | 0.1; 0.3; 0.6; |
|                                    |      | abstand                | 1.0s           |
| LED-Test                           | Nein |                        | 1255s          |
|                                    | Ja   |                        |                |
| Nachtmodus für alle internen LEDs  | Nein | Helligkeit der LEDs im | 0 100          |
|                                    | Ja   | Nachtmodus %           |                |

Tabelle 1: Allgemeine Parameter

#### Diese Einstellungen wirken sich auf das gesamte Tableau aus!

Hinweis: Nicht benötigte Parameter werden ausgeblendet. Default Einstellung "Keine Funktion".

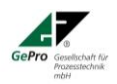

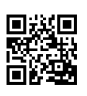

Das Lebenszeichenbit kann zyklisch jede Minute bis zu 1440 min. (24h) gesendet werden. Minimaler Telegrammabstand bedeutet, dass Telegramme nur in dem gewählten Abstand gesendet werden, auch wenn Tasten in einem kürzeren Zeitabstand betätigt werden.

Die LED lassen sich durch Empfang eines "1"-Telegramm (Objekt 1 "LED-Test") unabhängig vom aktuellen Zustand testen. Nach Ablauf der Testzeit (Zeitbasis) oder beim Empfang eines "0"-Telegramms wird der Testmodus verlassen. Während der Testzeit leuchten die LED 1-11 weiß und die LED im internen Taster und die externe LED abwechselnd ROT - GRÜN.

#### 5.5 Hardwarekonfiguration

| 1.1.2 Melde- und Alarmtableau KNX - MAT > Konfiguration |                               |                   |
|---------------------------------------------------------|-------------------------------|-------------------|
| Allgemein                                               | Kanal 01 - LED                | Nicht aktiv Aktiv |
| Konfiguration                                           | Kanal 02 - LED                | Nicht aktiv Aktiv |
|                                                         | Kanal 03 - LED                | Nicht aktiv Aktiv |
|                                                         | Kanal 04 - LED                | Nicht aktiv Aktiv |
|                                                         | Kanal 05 - LED                | Nicht aktiv Aktiv |
|                                                         | Kanal 06 - LED                | Nicht aktiv Aktiv |
|                                                         | Kanal 07 - LED                | Nicht aktiv Aktiv |
|                                                         | Kanal 08 - LED                | Nicht aktiv Aktiv |
|                                                         | Kanal 09 - LED                | Nicht aktiv Aktiv |
|                                                         | Kanal 10 - LED                | Nicht aktiv Aktiv |
|                                                         | Kanal 11 - LED                | Nicht aktiv Aktiv |
|                                                         | Kanal 12 - Eingang/LED intern | Nicht aktiv       |
|                                                         | Kanal 13 - Eingang/LED extern | Nicht aktiv       |
|                                                         | Kanal 14 - Summer             | Nicht aktiv       |
|                                                         |                               |                   |

Abb. 7: Hardwarekonfiguration

•

| Kanal 1-<br>11 | LED 1- 11              | Nicht aktiv<br>Aktiv                                             |                         |
|----------------|------------------------|------------------------------------------------------------------|-------------------------|
| Kanal 12       | Eingang/ LED<br>intern | Nicht aktiv<br>Alarm quittieren<br>Taste/LED                     | Interne Logik           |
| Kanal 13       | Eingang/ LED<br>extern | Nicht aktiv<br>Schlüsselschalter<br>Taste/LED                    | GePro Schlüsselschalter |
| Kanal 14       | Summer                 | Nicht aktiv<br>Ansteuerung über<br>Alarm<br>Ansteuerung über Bus | Interne Logik           |

Tabelle 2: Hardwarekonfiguration

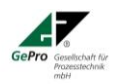

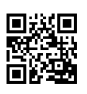

### 5.6 Kanal 1 – 11 Parametrierung der LED

Soll eine interne Alarmverknüpfung durchgeführt werden, ist zu beachten, dass LED-Farbe = ROT die Alarmbedingung erfüllt.

| Farbe der LED, wenn Objekt = 1                                        | Aus<br>Rot<br>Grün<br>Blau<br>Gelb<br>Cyanblau<br>Violet<br>Weiß |                     |                                                                  |
|-----------------------------------------------------------------------|------------------------------------------------------------------|---------------------|------------------------------------------------------------------|
| Farbe der LED, wenn Objekt = 0                                        | Aus<br>Rot<br>Grün<br>Blau<br>Gelb<br>Cyanblau<br>Violet<br>Weiß |                     |                                                                  |
| Blinken                                                               | <b>Nein</b><br>Ja                                                | Aktivierung Blinken | "1" und "0"<br>Nur bei "1"<br>Nur bei "0"                        |
| Blinkfrequenz (EIN/AUS in Sekunden)<br>Erscheint nur bei Blinken "Ja" | 01:01                                                            |                     | 01:02<br>02:01<br>01:01                                          |
| Priorität (Ansteuerung über zweites<br>Objekt)                        | <b>Nein</b><br>Ja                                                |                     | <b>Aktiv bei "1"</b><br>Aktiv bei "0"                            |
| Verhalten bei Priorität (erscheint nur<br>bei Priorität Ja)           |                                                                  |                     | Aus<br>Rot<br>Grün<br>Blau<br>Gelb<br>Cyanblau<br>Violet<br>Weiß |
| Blinken bei Priorität                                                 | <b>Nein</b><br>ja                                                | 01:01               | 01:02<br>02:01<br>01:01                                          |
| Ansteuerung (Priorität) zeitlich be-<br>grenzt                        | <b>Nein</b><br>Ja                                                |                     | 143200sek                                                        |
| Aktion nach Busspannungswiederkehr                                    | Keine Reak-<br>tion<br>Zustand abfra-<br>gen                     |                     |                                                                  |

Tabelle 3: LED-Parameter

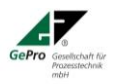

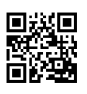

### 5.6.1 Ansteuerung mit 1-Bit

| 11.1.1 TAB_11_1_LED > Kanal 02 > Kanal 02 - LED                     |                                             |                                   |  |  |
|---------------------------------------------------------------------|---------------------------------------------|-----------------------------------|--|--|
| Allgemein                                                           | Ansteuerung LED mit                         | 1-Bit 👻                           |  |  |
| Konfiguration                                                       | Farbe der LED, wenn Objekt = 1              | Grün 👻                            |  |  |
| — Kapal 01                                                          | Farbe der LED, wenn Objekt = 0              | Rot 👻                             |  |  |
|                                                                     | Blinken                                     | 🗌 Nein 🔘 Ja                       |  |  |
| Kanal 01 - LED                                                      | Blinken aktivieren, wenn                    | Bei 0 und 1 🗸                     |  |  |
| — Kanal 02                                                          | Blinkfrequenz (Ein/Aus in Sek.)             | 01_01                             |  |  |
| Kanal 02 - LED                                                      | Priorität (Ansteuerung über zweites Objekt) | 🔵 Nein 🔘 Ja                       |  |  |
| + Kanal 12                                                          | Verhalten bei Priorität                     | O Aktiv bei 1 Aktiv bei 0         |  |  |
|                                                                     | LED-Farbe bei Priorität                     | Weiß 👻                            |  |  |
| + Kanal 13                                                          | Blinken bei Priorität                       | Nein Ja                           |  |  |
| + Kanal 14                                                          | Begrenzung der Prioritätsdauer (in Sek.)    | 60 ‡                              |  |  |
|                                                                     | Aktion nach Busspannungswiederkehr          | Keine Reaktion O Zustand abfragen |  |  |
| Um Zustände abzufragen muss Update- und Transmit-Flag gesetzt sein. |                                             |                                   |  |  |

Abb. 8: Parametereinstellung für LED 1 bis 11

| Funktion LED bei Telegramm<br>Blinken                                                   | Hier wird eingestellt, wie sich die LED bei einem Ein- bzw.<br>Ausschalttelegramm verhalten soll (Aus<br>Rot, Grün, Blau, Gelb, Cyan Blau, Violet, Weiß)<br>Hier wird eingestellt, ob und bei welchem Telegramm "1" / "0"<br>die LED Blinken soll.                                                                                                    |
|-----------------------------------------------------------------------------------------|----------------------------------------------------------------------------------------------------|
| Blinkfrequenz                                                                           | Hier wir die Blinkfrequenz (Verhältnis zwischen EIN und AUS) eingestellt                                                                                                    |
| Priorität                                                                               | Ansteuerung über ein zweites, übergeordnet wirkendes, Ob-<br>jekt. Aktivierung der Priorität über "1" oder "0"-Telegramm<br>möglich. Die Priorität wird durch ein entgegengesetztes Tele-<br>gramm wieder aufgehoben. Die LED kehrt in den oben be-<br>schriebenen Zustand zurück. Zusätzlich kann die Priorität<br>auch zeitgesteuert, ohne ein Telegramm empfangen zu müs-<br>sen, beendet werden. Der Einstellbereich beträgt in Sekun-<br>denschritten von 1 43200s (12h). |
| Aktion nach Busspannungswiederkehr<br>(wird auch nach Download und Reset<br>ausgeführt) | Wird "Zustände abfragen" eingestellt, so senden die LED-<br>Objekte eine Leseanforderung auf den KNX und synchroni-<br>sieren sich entsprechend der Antwort, die sie erhalten ("L"-<br>Flag im Aktor muss gesetzt sein und das "Ü"-Flag der LED<br>im Tableau).                                                                                                    |

Tabelle 4: LED Parameter (gilt für alle LED)

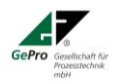

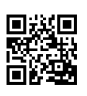

#### 5.6.2 Ansteuerung mit 1Byte

| 11.1.2 Melde- und Alarmtableau KNX - MAT > Kanal 01 > Kanal 01 - LED |                |                                                 |                                   |
|----------------------------------------------------------------------|----------------|-------------------------------------------------|-----------------------------------|
|                                                                      | Allgemein      | Ansteuerung LED mit                             | 1-Byte-Wert 👻                     |
|                                                                      | Konfiguration  | Leuchtbedingung (Vergleich mit 1-Byte-<br>Wert) | Im Bereich 👻                      |
| -                                                                    | Kanal 01       | LED-Farbe, wenn Wert 0 10%                      | Grün 👻                            |
|                                                                      | × 101.155      | LED-Farbe, wenn Wert 11 25%                     | Rot 👻                             |
|                                                                      | Kanal 01 - LED | LED-Farbe, wenn Wert 26 40%                     | Blau 👻                            |
| +                                                                    | Kanal 02       | LED-Farbe, wenn Wert 41 55%                     | Gelb 👻                            |
| +                                                                    | Kanal 03       | LED-Farbe, wenn Wert 56 70%                     | Cyanblau                          |
| +                                                                    | Kanal 04       | LED-Farbe, wenn Wert 71 85%                     | Violett 👻                         |
| +                                                                    | Kanal 05       | LED-Farbe, wenn Wert 86 100%                    | Weiß 👻                            |
| +                                                                    | Kanal 06       | Priorität (Ansteuerung über zweites Objekt)     | Nein O Ja                         |
|                                                                      | K 107          | Verhalten bei Priorität                         | Aktiv bei 1 Aktiv bei 0           |
| -                                                                    | Kanal 07       | LED-Farbe bei Priorität                         | Weiß 👻                            |
| +                                                                    | Kanal 08       | Blinken bei Priorität                           | 🔵 Nein 🔘 Ja                       |
| +                                                                    | Kanal 09       | Ansteuerung bei Priorität (Ein/Aus in Sek.)     | 01_01 ~                           |
| +                                                                    | Kanal 10       | Begrenzung der Prioritätsdauer (in Sek.)        | 60 ‡                              |
| +                                                                    | Kanal 11       | Aktion nach Busspannungswiederkehr              | Keine Reaktion 🔘 Zustand abfragen |
| +                                                                    | Kanal 12       | Um Zustände abzufragen muss Update- ur          | nd Transmit-Flag gesetzt sein.    |
| +                                                                    | Kanal 13       |                                                 |                                   |
| +                                                                    | Kanal 14       |                                                 |                                   |

Abb. 9: Ansteuerung mit 1-Byte

| Louchthodingung (Vorgloich mit 1       | Gloich     |                       | 0 255            |
|----------------------------------------|------------|-----------------------|------------------|
|                                        | Gielch     |                       | 0200             |
| byte-wert)                             | Groiser    |                       | 0254             |
|                                        | Kleiner    |                       | 1 255            |
|                                        | im Bereich |                       |                  |
| Farbe der LED, wenn Vergleichsbe-      | Aus        |                       |                  |
| dingung (bei Gleich, Größer, Kleiner)  | Rot        |                       |                  |
| erfüllt                                | Grün       |                       |                  |
|                                        | Blau       |                       |                  |
| Farbe der LED wenn Vergleichsbe-       | Gelb       |                       |                  |
| dingung (bei Gleich, Größer, Kleiner)  | Cvan Blau  |                       |                  |
| nicht orfüllt                          | Violot     |                       |                  |
|                                        |            |                       |                  |
|                                        | vveiis     |                       |                  |
| Leuchtbedingung (Vergieich mit 1-      | Im Bereich | LED-Farbe, wenn vvert |                  |
| byte-Wert)                             |            | Im Bereich            |                  |
| Blinken                                | Nein       |                       |                  |
|                                        | Ja         | Aktivierung Blinken   | "1" und "0"      |
|                                        |            |                       | Nur bei "1"      |
|                                        |            |                       | Nur bei "0"      |
| Blinkfrequenz (EIN/AUS in Sekunden)    | 01:01      |                       | 01:02            |
| Erscheint nur bei Blinken Ja"          |            |                       | 02.01            |
|                                        |            |                       | 01.01            |
| Priorität (Apsteuerupg über zweites    | Noin       |                       | 01.01            |
| Chieft)                                |            |                       | Aktiv boi 1"     |
| Objekt                                 | Ja         |                       | Aktiv Del "I     |
|                                        |            |                       | AKTIV DEI "U"    |
| Verhalten bei Priorität (erscheint nur |            |                       | Aus              |
| bei Priorität Ja)                      |            |                       | Rot, Grun, Blau, |
|                                        |            |                       | Gelb, Cyan Blau, |
|                                        | N          |                       | violet, vvelis   |
| Blinken bei Prioritat                  | Nein       |                       |                  |
|                                        | ја         | 01:01                 | 01:02            |
|                                        |            |                       | 02:01            |
|                                        |            |                       | 01:01            |

Tabelle 5: Ansteuerung mit 1-Byte

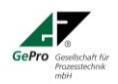

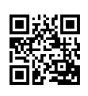

#### 5.6.3 Ansteuerung mit 2-Byte

|            | Allgemein      | Ansteuerung LED mit                         | 2-Byte-Fließkomma-Wert (DPT9) 🔹 |
|------------|----------------|---------------------------------------------|---------------------------------|
|            | Konfiguration  | Schwellwert                                 | -20,00                          |
|            |                | Hysterese (in %)                            | 10,00                           |
| - Kanal 01 | Kanal 01       | LED-Farbe >= Schwellwert                    | Grün 👻                          |
|            | Kanal 01 - LED | LED-Farbe <= Schwellwert – Hysterese        | Rot 👻                           |
| +          | Kanal 12       | Priorität (Ansteuerung über zweites Objekt) | 🔘 Nein 🔵 Ja                     |
| +          | Kanal 13       | Aktion nach Busspannungswiederkehr          | Keine Reaktion Zustand abfragen |
| +          | Kanal 14       |                                             |                                 |

#### 11.1.1 TAB\_11\_1\_LED > Kanal 01 > Kanal 01 - LED

Abb. 10: Ansteuerung mit 2-Byte

Das 2-Byte-Objekt ist mit einer Gruppenadresse des DPT 9, unabhängig welche physikalische Größe dargestellt wird zu verbinden. Es spielt keine Rolle, ob Temperatur (vorzeichenbehaftet DPT 9.001), Helligkeit (sowohl kleine 0 lux, als auch große Werte 100.000 lux DPT 9.004) oder Windstärke (kein Vorzeichen DPT 9.005).

Unter "Schwellwert" ist der Schwellwert als Absolutwert entsprechend des der auszuwertenden physikalischen Größe gewählten DPT.

Die Hysterese ist der Wert in Prozent bezogen auf den Schwellwert.

Die LED leuchtet mit der eingestellten Farbe, wenn die Bedingung ">= Schwellwert" und "<= Schwellwert – Hysterese" erfüllt ist.

#### 5.6.4 Ansteuerung mit 3-Byte

| 11. | 11.1.1 TAB_11_1_LED > Kanal 03 > Kanal 03 - LED |                                                                     |                                   |   |  |
|-----|-------------------------------------------------|---------------------------------------------------------------------|-----------------------------------|---|--|
|     | Allgemein                                       | Ansteuerung LED mit                                                 | 3-Byte-RGB-Wert                   | • |  |
|     | Konfiguration                                   | Priorität (Ansteuerung über zweites Objekt)                         | 🔵 Nein 🔘 Ja                       |   |  |
| _   | Kanal 01                                        | Verhalten bei Priorität                                             | O Aktiv bei 1 O Aktiv bei 0       |   |  |
|     |                                                 | LED-Farbe bei Priorität                                             | Weiß                              | • |  |
|     | Kanal 01 - LED                                  | Blinken bei Priorität                                               | 🔿 Nein 🔘 Ja                       |   |  |
| -   | Kanal 02                                        | Ansteuerung bei Priorität (Ein/Aus in Sek.)                         | 01_01                             | • |  |
|     | Kanal 02 - LED                                  | Begrenzung der Prioritätsdauer (in Sek.)                            | 60                                | ÷ |  |
| _   | Kanal 03                                        | Aktion nach Busspannungswiederkehr                                  | Keine Reaktion 🔘 Zustand abfragen |   |  |
|     |                                                 | Um Zustände abzufragen muss Update- und Transmit-Flag gesetzt sein. |                                   |   |  |
|     | Kanal 03 - LED                                  |                                                                     |                                   |   |  |

Abb. 11: Dieses Objekt dient zur Ansteuerung eines 3-Byte Werte und nur zur Anzeige.

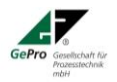

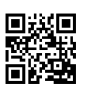

#### 5.6.5 Ansteuerung mit 4Byte

| 11.1.1 MAT Melde-Alarm-Table | au > Kanal 01 > Kanal 01 - LED                                      |                                   |   |
|------------------------------|---------------------------------------------------------------------|-----------------------------------|---|
| Allgemein                    | Ansteuerung LED mit                                                 | 4-Byte-Fließkomma-Wert (DPT14)    | • |
| Konfiguration                | Schwellwert                                                         | -20,00                            |   |
| -                            | Hysterese (in %)                                                    | 10,00                             |   |
| - Kanal 01                   | LED-Farbe >= Schwellwert                                            | Grün                              | • |
| Kanal 01 - LED               | LED-Farbe <= Schwellwert – Hysterese                                | Rot                               | • |
| + Kanal 14                   | Priorität (Ansteuerung über zweites Objekt)                         | 🔿 Nein 🔘 Ja                       |   |
|                              | Verhalten bei Priorität                                             | 🔵 Aktiv bei 1 🔘 Aktiv bei 0       |   |
|                              | LED-Farbe bei Priorität                                             | Weiß                              | • |
|                              | Blinken bei Priorität                                               | 🔿 Nein 🔘 Ja                       |   |
|                              | Ansteuerung bei Priorität (Ein/Aus in Sek.)                         | 01_01                             | • |
|                              | Begrenzung der Prioritätsdauer (in Sek.)                            | 60                                | * |
|                              | Aktion nach Busspannungswiederkehr                                  | Keine Reaktion 🔘 Zustand abfragen |   |
|                              | Um Zustände abzufragen muss Update- und Transmit-Flag gesetzt sein. |                                   |   |

#### Abb. 12: Ansteuerung 4-Byte

Das 4-Byte-Objekt ist mit einer Gruppenadresse des DPT 14, unabhängig welche physikalische Größe dargestellt wird zu verbinden. Es spielt keine Rolle, ob Temperatur (vorzeichenbehaftet DPT 14.068), Helligkeit (sowohl kleine 0 lux, als auch große Werte 100.000 lux DPT 9.004) oder Windstärke (kein Vorzeichen DPT 14.065).

Unter "Schwellwert" ist der Schwellwert als Absolutwert entsprechend des der auszuwertenden physikalischen Größe gewählten DPT.

Die Hysterese ist der Wert in Prozent bezogen auf den Schwellwert.

Die LED leuchtet mit der eingestellten Farbe, wenn die Bedingung ">= Schwellwert" und "<= Schwellwert – Hysterese" erfüllt ist.

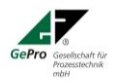

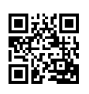

### 5.7 Kanal 14 Parametrierung des Summers

#### 5.7.1 Summer interne Verknüpfung

Kanal 14 - Summer interne Verknüpfung

Wird in der Karteikarte "Konfiguration" für Kanal 14 "Summer" "Ansteuerung über Alarm" ausgewählt, so erfolgt die interne Verknüpfung entsprechend nachfolgender Parametrierung:

| 11.1.2 Melde- und Alarmtableau KNX - MAT > Kanal 14 > Kanal 14 - Summer interne Verknüpfung |                                   |                                                |  |
|---------------------------------------------------------------------------------------------|-----------------------------------|------------------------------------------------|--|
| Allgemein                                                                                   | Logische Verknüpfung              |                                                |  |
| Konfiguration                                                                               | LED 01 Alarmbedingung erfüllt     | 🔵 Nein 🔘 Ja                                    |  |
| + Kanal 01                                                                                  | LED 02 Alarmbedingung erfüllt     | 🔵 Nein 🔘 Ja                                    |  |
| + Kanal 02                                                                                  | LED 03 Alarmbedingung erfüllt     | 🔵 Nein 🔘 Ja                                    |  |
|                                                                                             | LED 04 Alarmbedingung erfüllt     | 🔵 Nein 🧿 Ja                                    |  |
| + Kanal 03                                                                                  | LED 05 Alarmbedingung erfüllt     | 🔵 Nein 🔘 Ja                                    |  |
| + Kanal 04                                                                                  | LED 06 Alarmbedingung erfüllt     | 🔵 Nein 🔘 Ja                                    |  |
| + Kanal 05                                                                                  | LED 07 Alarmbedingung erfüllt     | 🔵 Nein 🔘 Ja                                    |  |
| + Kanal 06                                                                                  | LED 08 Alarmbedingung erfüllt     | 🔵 Nein 🔘 Ja                                    |  |
| + Kapal 07                                                                                  | LED 09 Alarmbedingung erfüllt     | 🔵 Nein 🔘 Ja                                    |  |
|                                                                                             | LED 10 Alarmbedingung erfüllt     | 🔵 Nein 🔘 Ja                                    |  |
| + Kanal 08                                                                                  | LED 11 Alarmbedingung erfüllt     | 🔵 Nein 🔘 Ja                                    |  |
| + Kanal 09                                                                                  | LED extern Alarmbedingung erfüllt | 🔘 Nein 🔵 Ja                                    |  |
| + Kanal 10                                                                                  | Externes Alarmobjekt              | 🔵 Nein 🔘 Ja                                    |  |
| + Kanal 11                                                                                  | Status Summer senden              | 🔵 Nein 🔘 Ja                                    |  |
| — Kanal 12                                                                                  | Reaktion auf Quittierung          | Alarm beenden Alarm quittieren und wiederholen |  |
| Kanal 12 - Taste intern: Alarm quittieren                                                   |                                   |                                                |  |
| + Kanal 13                                                                                  |                                   |                                                |  |
| — Kanal 14                                                                                  |                                   |                                                |  |
|                                                                                             |                                   |                                                |  |

Abb. 13: Parametereinstellung für den Summer

Zunächst wir festgelegt, ob die Alarmeingänge mit UND oder ODER miteinander verknüpft werden sollen. Das Ergebnis dieser Verknüpfung ist der Summer. Danach wird ausgewählt, welche LED Kanal 1- 11, externe LED Kanal 13 und externes Alarmobjekt (Objekt 40) in die Verknüpfung einbezogen werden soll (entspricht "Ja"). Das Objekt 40 dient zur Verarbeitung externe Alarmtelegramme über den KNX, z.B. für die Kaskadierung von Melde-Alarm-Tableaus. Der Empfang eines "1"-Telegramms entspricht dem Alarmereignis.

Status Summer senden = "Ja" macht das Objekt 42 sichtbar und sendet ein "1"-Telegramm, wenn der Summer eingeschaltet ist. Dieses Telegramm kann als Ausgangsteleramm für die Kaskadierung von Melde-Alarm-Tableaus verwendet werden.

Abschließend wird definiert, wie der Alarm quittiert werden soll. Dies geschieht entweder extern über den KNX (Objekt 41 – "1"-Telegramm) und /oder die interne Taste (Kanal 12). Reaktion auf Quittierung = "Alarm beenden", bedeutet, dass der Summer abgeschaltet wird. Bei "Alarm quittieren und wederholen, wir der Summer abgeschaltet und bei noch anstehendem Alarm nach der eingestellten Zeit zwischen 1 …1440min. wiederholt.

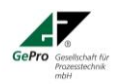

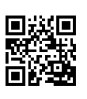

#### 5.7.2 Summer über KNX

| Funktion Summer bei Telegramm            | 1 = Ein;        | 0 = Ein; 1 = Aus |               |
|------------------------------------------|-----------------|------------------|---------------|
|                                          | 0 = Aus         |                  |               |
| Intervallton                             | Nein            |                  |               |
|                                          | Ja              |                  |               |
| Aktivierung Intervallton                 | Bei "1" und "0" |                  | Nur bei "1"   |
|                                          |                 |                  | Nur bei "0"   |
| Frequenz Intervallton (Verhältnis        | 01:01           |                  | 01:02         |
| Ein/Aus in Sekunden)                     |                 |                  | 02:01         |
| Priorität (Ansteuerung über zweites      | Nein            |                  |               |
| Objekt)                                  | Ja              |                  | Aktiv bei "1" |
|                                          |                 |                  | Aktiv bei "0" |
| Aktivierung Priorität (erscheint nur bei | Aktiv bei "1"   |                  |               |
| Priorität Ja)                            | Aktiv bei "0"   |                  |               |
| Verhalten bei Priorität                  | Aus             |                  |               |
|                                          | Ein             |                  |               |
| Intervallton                             | Nein            |                  |               |
|                                          | Ja              |                  |               |
| Frequenz Intervallton (Verhältnis        | 01:01           |                  | 01:02         |
| Ein/Aus in Sekunden) bei Priorität       |                 |                  | 02:01         |
| Ansteuerung (Priorität) zeitlich be-     | Nein            |                  |               |
| grenzt                                   | Ja              |                  | 143400sek     |
| Aktion nach Busspannungswiederkehr       | Summer aus      |                  |               |
|                                          | Zustand abfra-  |                  |               |
|                                          | gen             |                  |               |

| Funktion Summer bei Telegramm      | Hier wird eingestellt, wie sich der Summer bei einem Ein-<br>bzw. Ausschalttelegramm verhalten soll (EIN, AUS).                                                                                                    |
|------------------------------------|----------------------------------------------------------------------------------------------------|
| Intervallton                       | Hier wird eingestellt, ob der Summer einen Intervallton er-<br>zeugen soll.                                                                                                    |
| Frequenz Intervaliton              | Hier wir die Frequenz (Verhältnis zwischen EIN und AUS) eingestellt.                                                                                                    |
| Priorität                          | Ansteuerung über ein zweites, übergeordnet wirkendes,<br>Objekt. Aktivierung der Priorität über "1" oder "0"-Tele-<br>gramm möglich. Die Priorität wird durch ein entgegenge-<br>setztes Telegramm wieder aufgehoben. Der Summer kehrt<br>in den oben beschriebenen Zustand zurück. Zusätzlich<br>kann die Priorität auch zeitgesteuert, ohne ein Telegramm<br>empfangen zu müssen, beendet werden. Der Einstellbe-<br>reich beträgt in Sekundenschritten von 1 43200s (12h). |
| Aktion nach Busspannungswiederkehr | Hinweis: Diese Aktion wird auch nach Download und Reset<br>ausgeführt. Wird "Zustände abfragen" eingestellt, so sendet<br>das Summer-Objekt eine Leseanforderung auf den KNX<br>und synchronisieren sich entsprechend der Antwort, die sie<br>erhalten ("L"-Flag im z.B. Schlüsselschalter, Alarmanlage<br>usw. muss gesetzt sein).                                                                                                    |

Tabelle 6: Summer Parameter

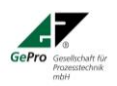

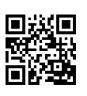

#### 5.8 Parametrierung des internen Tasters / LED

#### 5.8.1 Alarm quittieren

| 11.1.2 Melde- und Alarmtableau KNX - MAT > Kanal 12 > Kanal 12 - Taste intern: Alarm quittieren |                                          |                                   |  |
|-------------------------------------------------------------------------------------------------|------------------------------------------|-----------------------------------|--|
| Allgemein                                                                                       | Farbe LED intern, wenn Alarm nicht aktiv | 🔵 Aus 🔘 Grün                      |  |
| Konfiguration                                                                                   | Farbe LED intern, wenn Alarm aktiv       | Rot O Rot blinken                 |  |
| - Kanal 12                                                                                      | Farbe LED intern, wenn Alarm quittiert   | 🔵 Grün blinken 🔘 Rot/Grün blinken |  |
|                                                                                                 | Zustände Alarm senden                    | 🔵 Nein 🔘 Ja                       |  |
| Kanal 12 - Taste intern: Alarm quittieren                                                       |                                          |                                   |  |

#### Abb. 14: Funktionsauswahl Taster

Die Funktion "Alarm quittieren" ist mit dem Kanal 14 "Summer interne Verknüpfung" verbunden. Der Alarm ist aktiv, wenn die logische Funktion des Kanals 14 erfüllt ist, bzw. nicht aktiv, wenn die logische Funktion des Kanals 14 nicht erfüllt ist.

Ist der Alarm aktiv und wurde die Taste nicht betätigt, so blinkt die LED rot (wenn wie Abbildung eingestellt). Nach der Quittierung wird der Summer abgeschaltet und die LED blinkt abwechseln Rot/Grün bzw. nur Grün.

<u>Hinweis:</u> Ist in Kanal 14 die Funktion "Alarm quittieren und wiederholen" aktiv, so wiederholt sich der Alarm nach der eingestellten Zeit und muss abermals quittiert werden.

"Zustände Alarm senden" = "Ja" generiert das

- Objekt 28 "Status: kein Alarm" ("1", wenn kein Alarm; "0", wenn Alarm Negation von Objekt 29).
- Objekt 29 "Status: Alarm" ("1", wenn Alarm; "0", wenn kein Alarm Negation von Objekt 28).
- Objekt 30 "Status: Alarm quittiert" ("1", wenn Alarm quittiert; "0", wenn Alarm nicht quittiert)

#### 5.8.2 Interne Taste/LED

Mögliche Funktionen für den internen und externen Taster:

- Schalten
- Dimmen
- Jalousie
- Wert senden
- Szene

#### 5.8.2.1 Parametrierung Schalten

| 11.1.1 TAB_11_1_LED > Kanal 12 > Kanal 12 - Taste intern |                                       |                                                               |   |
|----------------------------------------------------------|---------------------------------------|---------------------------------------------------------------|---|
| Allgemein                                                | Taste intern                          | Schalten                                                      | • |
| Konfiguration                                            | Reaktion beim Drücken - Obj. 1        | Um                                                            | • |
| — Kanal 01                                               | Reaktion beim Loslassen - Obj. 1      | Keine Reaktion                                                | • |
| ~                                                        | Reaktion beim Drücken - Obj. 2        | Ein                                                           | • |
| Kanal 01 - LED                                           | Reaktion beim Loslassen - Obj. 2      | Aus                                                           | • |
| — Kanal 02                                               | Sperren der Taste                     | 🔵 Nein 🔘 Ja                                                   |   |
| Kanal 02 - LED                                           | Wirkweise Sperrobjekt                 | Sperren = "0" / Freigabe = "1" Sperren = "1" / Freigabe = "0" |   |
| — Kanal 03                                               | Reaktion beim Sperren - Obj. 1        | Ein                                                           | • |
| Kanal 03 - LED                                           | Reaktion bei Rücknahme Sperre- Obj. 1 | Aus                                                           | • |
| - Kanal 12                                               | Reaktion beim Sperren - Obj. 2        | Um                                                            | • |
| ~                                                        | Reaktion bei Rücknahme Sperre- Obj. 2 | Keine Reaktion                                                | • |
| Kanal 12 - Taste intern                                  |                                       |                                                               |   |

Kanal 12 - LED intern rot/grün

#### Abb. 15: Parametereinstellung für die Taster

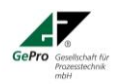

GePro - Gesellschaft für Prozeßtechnik mbH Heinrich-Heine-Ring 78 18435 Stralsund Germany Fon: +49 3831 39 00 55 Fax: +49 3831 39 00 24 E-Mail: <u>info@gepro-mv.de</u> www.eib-tab.de

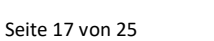

| Reaktion beim Drücken -                  | Keine Reaktion |
|------------------------------------------|----------------|
| Objekt 1                                 | Aus / Ein / Um |
| Reaktion bei Loslassen -                 | Keine Reaktion |
| Objekt 1                                 | Aus / Ein / Um |
| Reaktion beim Drücken -                  | Keine Reaktion |
| Objekt 2                                 | Aus / Ein / Um |
| Reaktion bei Loslassen -                 | Keine Reaktion |
| Objekt 2                                 | Aus / Ein / Um |
| Sperren der Taste                        | Nein           |
|                                          | Ja             |
| Reaktion beim Sperren - Objekt 1         | Keine Reaktion |
|                                          | Aus / Ein / Um |
| Reaktion bei Rücknahme Sperre - Objekt 1 | Keine Reaktion |
|                                          | Aus / Ein / Um |
| Reaktion beim Sperren - Objekt 2         | Keine Reaktion |
|                                          | Aus / Ein / Um |
| Reaktion bei Rücknahme Sperre - Objekt 2 | Keine Reaktion |
|                                          | Aus / Ein / Um |

Tabelle 7: Kanal 12 - Taste Parameter "Schalten"

# 5.8.2.2 Parametrierung Dimmen

| 11.1.2 Melde-Alarm-Tableau > Kanal 12 > Kanal 12 - Taste intern |                                                 |                                                                                            |   |
|-----------------------------------------------------------------|-------------------------------------------------|--------------------------------------------------------------------------------------------|---|
| Allgemein                                                       | Taste intern                                    | Dimmen                                                                                     | • |
| Konfiguration                                                   | Funktion                                        | Eintastenbedienung                                                                         | • |
| - Kanal 12                                                      | Unterscheidung langer und kurzer<br>Tastendruck | 1,0 Sekunden                                                                               | • |
| Kanal 12 - Taste intern                                         | Sperren der Taste                               | 🔵 Nein 🔘 Ja                                                                                |   |
| Kanal 12 - LED intern rot/grün                                  | Wirkweise Sperrobjekt                           | <ul> <li>Sperren = "0" / Freigabe = "1"</li> <li>Sperren = "1" / Freigabe = "0"</li> </ul> |   |
|                                                                 | Reaktion beim Sperren                           | Keine Reaktion                                                                             | • |
|                                                                 | Reaktion bei Rücknahme Sperre                   | Keine Reaktion                                                                             | • |

Abb. 16: Parametereinstellung Dimmen

| Dimmen                           | Aus / Dunkler Dimmen              |  |
|----------------------------------|-----------------------------------|--|
|                                  | Ein / Heller Dimmen               |  |
|                                  | Eintastenbedienung                |  |
| Unterscheidung langer und kurzer | 0,6;0,8; <b>1,0</b> ;1,2;1,4;1,6; |  |
| Tastendruck                      | 1,8 ; 2,0 Sekunden                |  |
| Sperren der Taste                | Nein                              |  |
|                                  | Ja                                |  |
| Wirkungsweise Sperrobjekt        | Sperren="1" / Freigabe = "0"      |  |
|                                  | Sperren="0" / Freigabe = "1"      |  |
| Reaktion beim Sperren            | Keine Reaktion                    |  |
|                                  | Aus / EIN / Um                    |  |
| Reaktion bei Rücknahme Sperre    | Keine Reaktion                    |  |
|                                  | Aus / EIN / Um                    |  |

Tabelle 8: Taste Parameter "Dimmen"

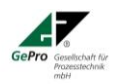

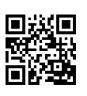

# 5.8.2.3 Parametrierung Jalousie

| Allgemein                      | Taste intern                                    | Jalousie                                                                                   |
|--------------------------------|-------------------------------------------------|--------------------------------------------------------------------------------------------|
| Konfiguration                  | Funktion                                        | O Eintastenbedienung O Zweitastenbedienung                                                 |
| Kanal 12                       | Funktion Eintastenbedienung                     | Lang = auf/ab Kurz = stopp/Lamelle Kurz = auf/ab Lang = stopp/Lamelle                      |
| Kanal 12 - Taste intern        | Unterscheidung langer und kurzer<br>Tastendruck | 1,0 Sekunden                                                                               |
| Kanal 12 - LED intern rot/grün | Sperren der Taste                               | 🔵 Nein 🔘 Ja                                                                                |
|                                | Wirkweise Sperrobjekt                           | <ul> <li>Sperren = "0" / Freigabe = "1"</li> <li>Sperren = "1" / Freigabe = "0"</li> </ul> |
|                                | Reaktion beim Sperren                           | Keine Reaktion                                                                             |
|                                | Reaktion bei Rücknahme Sperre                   | Keine Reaktion                                                                             |
|                                |                                                 | Auf<br>Zu<br>Stopp / Lamelle auf<br>Stopp / Lamelle zu                                     |
|                                |                                                 | Keine Reaktion                                                                             |

Abb. 17: Parametereinstellung Jalousie

| Jalousie                          | Fintastenbedienung               |                         |
|-----------------------------------|----------------------------------|-------------------------|
|                                   | Zweitastenbedienung              |                         |
| Funktion Fintastenbedienung       | Lang AUF/AB: Kurz                |                         |
|                                   | Stopp/Lamelle                    |                         |
|                                   | Kurz ALIF/AB: Lang               |                         |
|                                   | Stopp/Lamelle                    |                         |
| Funktion Zweiflächenbedienung     | Taste Drücken / Ioslas-          | Drücken – Auf Loslassen |
|                                   | son                              | Stopp                   |
|                                   | 3011                             | Drücken – Ab Loslassen  |
|                                   |                                  | Stopp                   |
|                                   | Tastondruck kurz / Jang          | Auf                     |
|                                   | rastenuruck kurz / lang          |                         |
|                                   |                                  | STORR / Lomollo Auf     |
|                                   |                                  | STOPP / Lamelle Au      |
| Listorscholdung langer und kurzer | 06.09.10.12.14.                  | STOFF / Lamelle Zu      |
|                                   | 0,0,0,0,0,1,0,1,2,1,4,           |                         |
|                                   | 1,0, 1,0, 2,0 Sekuliden          |                         |
| wirkungsweise Sperrobjekt         | Sperren = "1" / Frei-            |                         |
|                                   |                                  |                         |
|                                   | Sperren = $0^{\circ}$ / Freigabe |                         |
|                                   | = "1"                            |                         |
| Sperren der Taste                 | Nein                             |                         |
|                                   | Ja                               |                         |
| Reaktion Taste bei Sperre ja      | Keine Reaktion                   |                         |
|                                   | AUF                              |                         |
|                                   | ZU                               |                         |
|                                   | STOPP / Lamelle Auf              |                         |
|                                   | STOPP / Lamelle Zu               |                         |
| Reaktion Taste bei Rücknahme      | Keine Reaktion                   |                         |
| Sperre                            | AUF                              |                         |
|                                   | ZU                               |                         |
|                                   | STOPP / Lamelle Auf              |                         |
|                                   | STOPP / Lamelle Zu               |                         |

Tabelle 9: Taster Parameter "Jalousie"

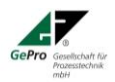

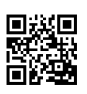

#### 5.8.2.4 Parametrierung Wert senden

| 1.1.2 Melde-Alarm-Tableau > K  | anal 12 > Kanal 12 - Taste intern               |                                                                                            |        |
|--------------------------------|-------------------------------------------------|--------------------------------------------------------------------------------------------|--------|
| Allgemein                      | Taste intern                                    | Wert senden                                                                                | •      |
| Konfiguration                  | Wert senden                                     | 1-Byte-Wert 0 255                                                                          | •      |
| Kanal 12                       | Wert                                            | 0                                                                                          | *<br>* |
|                                | Wert senden nach langem Tastendruck             | 🔵 Nein 🔘 Ja                                                                                |        |
| Kanal 12 - Taste intern        | Unterscheidung langer und kurzer<br>Tastendruck | 1,0 Sekunden                                                                               | •      |
| Kanal 12 - LED intern rot/grün | Sperren der Taste                               | 🔿 Nein 🔘 Ja                                                                                |        |
|                                | Wirkweise Sperrobjekt                           | <ul> <li>Sperren = "0" / Freigabe = "1"</li> <li>Sperren = "1" / Freigabe = "0"</li> </ul> |        |
|                                | Reaktion beim Sperren                           | ◎ Keine Reaktion ○ Wert senden                                                             |        |
|                                | Reaktion bei Rücknahme Sperre                   | Keine Reaktion O Wert senden                                                               |        |
|                                | Wert senden                                     | 0                                                                                          | *<br>* |
|                                | Wart senden nach Bussnannungswiederkehr         | Nein la                                                                                    |        |

Abb. 18:

# Parametereinstellung Wertgeber

| Wert senden                    | 1-byte-Wert 0255                     | 0255            |                 |
|--------------------------------|--------------------------------------|-----------------|-----------------|
|                                | 2-byte-Wert 065535                   | 0 65535         |                 |
|                                | 2-byte-wert Gleitkomma               | -100 +100       | Main            |
|                                | Jaiousie                             | Hone senden     | Nein            |
| lalausia Häha sondon           | Noin                                 | 0 100 %         | Ja              |
|                                |                                      | 0100 /0         | Zait his Sandan |
|                                | Ja                                   |                 |                 |
|                                |                                      |                 | 0 255s          |
| Jalousie Lamelle senden        | Nein                                 | 0100 %          | 0 2000          |
|                                | Ja                                   |                 | Zeit bis Senden |
|                                |                                      |                 | Lamelle         |
|                                |                                      |                 | 1 255s          |
| Wert Senden nach langem Tas-   | Nein                                 |                 |                 |
| tendruck                       | Ja                                   |                 |                 |
| Unterscheidung langer und kur- | 0,6 ; 0,8 ; <b>1,0</b> ; 1,2 ; 1,4 ; |                 |                 |
| zer Tastendruck                | 1,6 ; 1,8 ; 2,0 Sekunden             |                 |                 |
| Wirkungsweise Sperrobjekt      | Sperren = "1" / Frei-                |                 |                 |
|                                | gabe = "0"                           |                 |                 |
|                                | Sperren = "0" / Freigabe             |                 |                 |
|                                | = "1"                                |                 |                 |
| Sperren der Taste              | Nein                                 |                 |                 |
| Depletion Tests hai Caama is   | Ja<br>Kaina Daalatian                |                 |                 |
| Reaktion Taste bei Sperre ja   |                                      |                 |                 |
| Dealitian Testa hai Düalmahma  | Keine Beektien                       |                 |                 |
| Sperre                         | Wert senden                          |                 |                 |
| Funktion senden 1-byte-Wert    | 0 255                                |                 |                 |
| Wert senden nur nach langem    | Nein                                 |                 |                 |
| Tastendruck                    | la                                   | Bestätigungston | Nein            |
|                                |                                      | durch Summer    | Ja              |
| Wert Senden nach Busspan-      | Nein                                 |                 |                 |
| nungswiederkehr                | Ja                                   |                 |                 |

Tabelle 10: Taste Parameter "Wert senden"

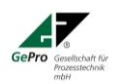

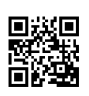

#### 5.8.2.5 Parametrierung Szene

| 11.1.2 Melde-Alarm-Tableau > Kanal 12 > Kanal 12 - Taste intern |                                                 |                                                                                            |  |
|-----------------------------------------------------------------|-------------------------------------------------|--------------------------------------------------------------------------------------------|--|
| Allgemein                                                       | Taste intern                                    | Szene 👻                                                                                    |  |
| Konfiguration                                                   | Szene senden bei kurzem Tastendruck             | 1 *                                                                                        |  |
| – Kanal 12                                                      | Szene speichern nach langem Tastendruck         | 🔵 Nein 🔘 Ja                                                                                |  |
|                                                                 | Unterscheidung langer und kurzer<br>Tastendruck | 1,0 Sekunden 👻                                                                             |  |
| Kanal 12 - Taste intern                                         | Sperren der Taste                               | 🔵 Nein 🔘 Ja                                                                                |  |
| Kanal 12 - LED intern rot/grün                                  | Wirkweise Sperrobjekt                           | <ul> <li>Sperren = "0" / Freigabe = "1"</li> <li>Sperren = "1" / Freigabe = "0"</li> </ul> |  |
|                                                                 | Reaktion beim Sperren                           | Szene auslösen 🔘 Keine Reaktion                                                            |  |
|                                                                 | Reaktion bei Rücknahme Sperre                   | Szene auslösen 🔘 Keine Reaktion                                                            |  |

Abb. 19: Parametereinstellung Szene

| Szene ausgelöst durch kurzen   | 1 64                                             |  |
|--------------------------------|--------------------------------------------------|--|
| Tastendruck                    |                                                  |  |
| Szene speichern durch langen   | Nein                                             |  |
| Tastendruck                    | Ja                                               |  |
| Unterscheidung langer und kur- | 0,6 ; 0,8 ; <b>1,0</b> ; 1,2 ; 1,4 ; 1,6 ; 1,8 ; |  |
| zer Tastendruck                | 2,0 Sekunden                                     |  |
| Wirkungsweise Sperrobjekt      | Sperren = "1" / Freigabe = "0"                   |  |
|                                | Sperren = "0" / Freigabe = "1"                   |  |
| Sperren der Taste              | Nein                                             |  |
|                                | Ja                                               |  |
| Wirkungsweise Sperrobjekt      | Sperren="1" / Freigabe = "0"                     |  |
|                                | Sperren="0" / Freigabe = "1"                     |  |
| Reaktion beim Sperren          | Keine Reaktion                                   |  |
|                                | Szene auslösen                                   |  |
| Reaktion bei Rücknahme Sperre  | Keine Reaktion                                   |  |
|                                | Szene auslösen                                   |  |

Tabelle 11: Taste Parameter "Szene"

#### 5.8.2.6 Parametrierung interne LED

| 11.1.2 Melde- und Alarmtableau KNX - MAT > Kanal 12 > Kanal 12 - LED intern rot/grün |                                             |                                 |
|--------------------------------------------------------------------------------------|---------------------------------------------|---------------------------------|
| Allgemein                                                                            | Farbe der LED, wenn Objekt = 1              | Grün 🔻                          |
| Konfiguration                                                                        | Farbe der LED, wenn Objekt = 0              | Rot 🔻                           |
| – Kanal 12                                                                           | Blinken                                     | 🔿 Nein 🔘 Ja                     |
|                                                                                      | Blinken aktivieren, wenn                    | Bei 0 und 1 👻                   |
| Kanal 12 - Taste intern                                                              | Blinkfrequenz (Ein/Aus in Sek.)             | 01_01                           |
| Kanal 12 - LED intern rot/grün                                                       | Priorität (Ansteuerung über zweites Objekt) | 🔵 Nein 🔘 Ja                     |
|                                                                                      | Verhalten bei Priorität                     | Aktiv bei 1 Aktiv bei 0         |
|                                                                                      | LED-Farbe bei Priorität                     | Rot 👻                           |
|                                                                                      | Blinken bei Priorität                       | 🔵 Nein 🔘 Ja                     |
|                                                                                      | Blinkfrequenz (Ein/Aus in Sek.)             | 01_01                           |
|                                                                                      | Begrenzung der Prioritätsdauer (in Sek.)    | 60 ‡                            |
|                                                                                      | Aktion nach Busspannungswiederkehr          | Keine Reaktion Zustand abfragen |

Abb. 20: Parametrierung

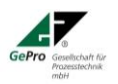

GePro - Gesellschaft für Prozeßtechnik mbH Heinrich-Heine-Ring 78 18435 Stralsund Germany Fon: +49 3831 39 00 55 Fax: +49 3831 39 00 24 E-Mail: <u>info@gepro-mv.de</u>

| Farbe der LED, wenn Objekt = 1           | Grün<br>Rot      |           |               |
|------------------------------------------|------------------|-----------|---------------|
|                                          | Aus              |           |               |
| Farbe der LED, wenn Objekt = 0           | Rot              |           |               |
|                                          | Grün             |           |               |
|                                          | Aus              |           |               |
| Blinken                                  | Bei 0 und 1      | Blinkfre- | 01:01         |
|                                          | Nur bei 0        | quenz     | 01:02         |
|                                          | Nur bei 1        |           | 02:01         |
|                                          |                  |           |               |
| Priorität (Ansteuerung über              | Nein             |           |               |
| zweites Objekt)                          | Ja               |           |               |
| Verhalten bei Priorität                  | Aktiv bei 1      |           | Objekt 32 = 1 |
|                                          | Aktiv bei 0      |           | Objekt 32 = 0 |
| LED-Farbe bei Priorität                  | Rot              |           |               |
|                                          | Grün             |           |               |
|                                          | Aus              |           |               |
| Blinken bei Priorität                    | Nein             |           |               |
|                                          | Ja               | Blinkfre- | 01:01         |
|                                          |                  | quenz     | 01:02         |
|                                          |                  |           | 02:01         |
| Begrenzung der Prioritätsdauer (in Sek.) | 0 43200          |           |               |
| Aktion nach Busspannungswie-             | Keine Reaktion   |           |               |
| derkehr                                  | Zustand abfragen |           |               |

Tabelle 12: interne LED

# 5.9 Kanal 13 Externer Eingang und externe LED

Auf der Rückseite des Tableaus befindet sich die Buchse für die externen Anschlüsse. Diese sind speziell für die Verwendung des GePro-Schlüsselschalters als Nebenstelle vorgesehen. Bei Einhaltung der Belegung und Spezifikation kann am Eingang aber auch ein beliebiger potentialfreier Kontakt oder eine zweipolige LED angeschlossen werden.

| Klemme | Belegung                                  |
|--------|-------------------------------------------|
| 1/2    | Schlüsselschalter Potentialfreier Eingang |
| 3      | Zweipolige LED - Ausgang Max. 2 V / 5 mA  |
|        | Anode                                     |
| 4      | Zweipolige LED -                          |
|        | Katode                                    |

Tabelle 13: externe LED

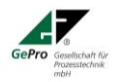

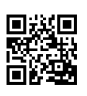

### 5.9.1 Parametrierung des Schlüsselschalters

| 11.1.1 TAB_11_1_LED > Kanal 13 | S > Kanal 13 - Schlüsselschalter exter       | n              |  |
|--------------------------------|----------------------------------------------|----------------|--|
| Allgemein                      | Reaktion beim Schließen - Obj. 1             | Um             |  |
| Konfiguration                  | Reaktion beim Öffnen - Obj. 1                | Keine Reaktion |  |
| - Kanal 01                     | Reaktion beim Schließen - Obj. 2             | Um             |  |
|                                | Reaktion beim Öffnen - Obj. 2                | Keine Reaktion |  |
| Kanal 01 - LED                 | Zyklisch Senden - Objekt 1                   | 🔵 Nein 🔘 Ja    |  |
| - Kanal 13                     | Aktivierung zyklisches Senden                | Nur bei 1      |  |
| Kanal 13 - Schlüsselschalter   | Einheit zyklisches Senden                    | Sekunden       |  |
| Kanal 13 - LED extern rot/grün | Zeitfaktor zyklisches Senden                 | 1              |  |
| Kanal 14                       | Zyklisch Senden - Objekt 2                   | 🔵 Nein 🔘 Ja    |  |
|                                | Aktivierung zyklisches Senden                | Nur bei 1      |  |
|                                | Einheit zyklisches Senden                    | Sekunden       |  |
|                                | Zeitfaktor zyklisches Senden                 | 1              |  |
|                                | Status senden nach<br>Busspannungswiederkehr | 🔵 Nein 🔘 Ja    |  |

Abb. 21: Parametereinstellung Schlüsselschalter

| Reaktion beim Schließen - Objekt 1 | Keine Reaktion |             | Objekt 36     |
|------------------------------------|----------------|-------------|---------------|
|                                    | Aus / EIN / Um |             |               |
| Reaktion beim Öffnen - Objekt 1    | Keine Reaktion |             |               |
|                                    | Aus / EIN / Um |             |               |
| Reaktion beim Schließen - Objekt 2 | Keine Reaktion |             | Objekt 37     |
|                                    | Aus / EIN / Um |             |               |
| Reaktion beim Öffnen - Objekt 2    | Keine Reaktion |             |               |
|                                    | Aus / EIN / Um |             |               |
| Zyklisch senden - Objekt 1         | Nein           |             |               |
|                                    | Ja             | Nur bei EIN | Sekunde (160) |
|                                    |                | Nur bei AUS | Minute (160)  |
|                                    |                | Immer       | Stunde (124)  |
| Zyklisch senden - Objekt 2         | Nein           |             |               |
|                                    | Ja             | Nur bei EIN | Sekunde (160) |
|                                    |                | Nur bei AUS | Minute (160)  |
|                                    |                | Immer       | Stunde (124)  |
| Status senden nach Busspannungs-   | Nein           |             |               |
| wiederkehr                         | Ja             |             |               |

Tabelle 14: Parameter Schlüsselschalter

Minimaler Telegrammabstand bedeutet, dass Telegramme nur in dem gewählten Abstand gesendet werden, auch wenn Tasten in einem kürzeren Zeitabstand betätigt werden. Sollen Taster gesperrt werden, so wird das Sperrverhalten (Sperren bei Empfang eines "1"-Telegramm oder "0"-Telegramm) durch diesen Parameter für alle Taster festgelegt.

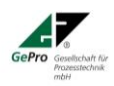

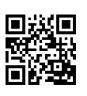

#### 5.9.2 Parametrierung Externe LED

| Farbe der LED, wenn Objekt = 1 | Grün             |           |               |
|--------------------------------|------------------|-----------|---------------|
|                                | Rot              |           |               |
|                                | Aus              |           |               |
| Farbe der LED, wenn Objekt = 0 | Rot              |           |               |
|                                | Grün             |           |               |
|                                | Aus              |           |               |
| Blinken                        | Bei 0 und 1      | Blinkfre- | 01:01         |
|                                | Nur bei 0        | quenz     | 01:02         |
|                                | Nur bei 1        |           | 02:01         |
|                                |                  |           |               |
| Priorität (Ansteuerung über    | Nein             |           |               |
| zweites Objekt)                | Ja               |           |               |
| Verhalten bei Priorität        | Aktiv bei 1      |           | Objekt 32 = 1 |
|                                | Aktiv bei 0      |           | Objekt 32 = 0 |
| LED-Farbe bei Priorität        | Rot              |           |               |
|                                | Grün             |           |               |
|                                | Aus              |           |               |
| Blinken bei Priorität          | Nein             |           |               |
|                                | Ja               | Blinkfre- | 01:01         |
|                                |                  | quenz     | 01:02         |
|                                |                  |           | 02:01         |
| Begrenzung der Prioritätsdauer | 0 43200          |           |               |
| (in Sek.)                      |                  |           |               |
| Aktion nach Busspannungswie-   | Keine Reaktion   |           |               |
| derkehr                        | Zustand abfragen |           |               |

Tabelle 15: externe LED – Objekt 38

#### Parametrierung externer Eingang 5.9.3

Wird an dem Tableau kein Schlüsselschalter, sondern ein beliebiger potentialfreier Kontakt, wie Schalter, Taster, Magnetkontakt usw. angeschlossen, so erfolgt die Parametrierung analog der internen Taste (siehe Kapitel 6.8.2).

#### 5.9.4 Kombinationsmöglichkeiten

Die Tableaus der 8er- Serie können in der Aufputz-, Unterputz- und Hohlwandausführung beliebig kombiniert werden. Dazu stehen folgende Produkte zur Verfügung:

- Tableau 8 Tasten / LED
- **KNX-TAB 8** Alu natur/ schwarz Tableau mit Schlüsselschalter EIB-TAB SS/2 Tableau mit Schlüsselschalter-Nebenstelle KNX-MAT/SS Blindplatte EIB-TAB 8 Blind 1-fach/ 2-fach/ 3-fach Rahmen Rahmen 1/2/3 Alu natur/ schwarz Aufputzgehäuse 1-fach/ 2-fach/ 3-fach APAL 8/1 /2 /3

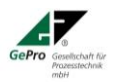

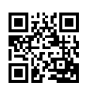

#### 6 Technische Daten

(Siehe auch Datei "Technische Daten…" oder www.EIB-TAB.de)

| Material (Frontplatte)                       | Aluminium eloxiert natur oder schwarz     |
|----------------------------------------------|-------------------------------------------|
| Material (Beschriftungsplatte)               | Aluminium eloxiert natur oder schwarz     |
| Anzahl Beschriftungsplatten                  | 1                                         |
| Abmessung Frontplatte H x B x T:             | 116 x 116 x 3 mm                          |
| Abmessung UP-Gehäuse H x B x T               | 142 x 240 x 87 mm                         |
| Abmessung Hohlwandgehäuse H x B x T          | 140 x 240 x 72 mm                         |
| Abmessung Aufputzgehäuse Aluminium H x B x T | 230 x 310 x 52 mm                         |
| Bedienung                                    | 1 Taste, Fronttafeleinbau                 |
| Anzoigo                                      | 11 RGB-LED                                |
|                                              | 1 LED (Rot/Grün/Aus) in Taster integriert |
| Akustische Meldung                           | 1 Summer                                  |
|                                              | KNX / KNX-Leitung                         |
| Anschlüsse                                   | (z. B. KNX-Y-(St)2x2x0,8)                 |
| Anschlusse                                   | Schwarze Ader: - KNX                      |
|                                              | Rote Ader: + KNX                          |
| Stromaufnahme aus KNX                        | ca. 12 mA                                 |
| Hilfsspannung                                | Keine                                     |
| Gewicht ohne Gehäuse                         | ca. 190 g                                 |

#### Tabelle 17 Spezifikation Taster (gilt nur für MAT)

| Material (Betätiger)     | Edelstahl / Vandalensicher       |
|--------------------------|----------------------------------|
| Kontaktmaterial          | Silber                           |
|                          |                                  |
| Schutzart (Schaltkammer) | IP 67 (EN60529)                  |
| Betätigungsweg           | 1,0 mm                           |
| Befestigung              | In Frontplatte mit Dichtungsring |

#### Tabelle 18 Spezifikation Stecker für externen EIN-/Ausgang (gilt nur für MAT)

| Rastermaß                         | 3,5 mm                                   |
|-----------------------------------|------------------------------------------|
| Polzahl (kodiert)                 | 4                                        |
| Leiterquerschnitt Anschlußleitung | 0,16 mm <sup>2</sup> 1,5 mm <sup>2</sup> |
| Spannung                          | 2 V DC                                   |
| Strom                             | 2 mA                                     |

#### Tabelle 19 Nebenstelle Schlüsselschalter für Melde-Alarm-Tableau KNX-MAT

| Material (Frontplatte)                         | Aluminium eloxiert natur oder schwarz        |
|------------------------------------------------|----------------------------------------------|
| Material (Beschriftungsplatte, wenn vorhanden) | Aluminium eloxiert natur                     |
| Anzahl Beschriftungsplatten                    | 0 oder 1                                     |
| Abmessung Frontplatte H x B x T:               | 116 x 116 x 3 mm                             |
| Abmessung UP-Gehäuse H x B x T                 | 142 x 240 x 87 mm                            |
| Abmessung Hohlwandgehäuse H x B x T            | 140 x 240 x 72 mm                            |
| Abmessung Aufputzgehäuse Aluminium H x B x T   | 230 x 310 x 52 mm                            |
| Bedienung                                      | 1 Schlüsselschalter, Fronttafeleinbau        |
| Anzeige                                        | 1 LED (Rot/Grün/Aus)                         |
| Apaphuß                                        | 40 cm vorkonfektionierte Leitung mit 4-poli- |
| Alischiuis                                     | gem Stecker zum Anschluß an KNX-MAT          |
| Spannungsversorgung                            | Von KNX-MAT                                  |
| Gewicht ohne Gehäuse                           | ca. 130 g                                    |

#### 

| Rastermaß                          | 3,5 mm                                   |
|------------------------------------|------------------------------------------|
| Polzahl (kodiert)                  | 4                                        |
| Leiterquerschnitt Anschlussleitung | 0,16 mm <sup>2</sup> 1,5 mm <sup>2</sup> |
| Spannung                           | 2 V DC                                   |
| Strom                              | 2 mA                                     |

Stand: 19.09.2017

Technische Änderungen vorbehalten!

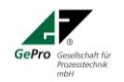

Fon: +49 3831 39 00 55 Fax: +49 3831 39 00 24 E-Mail: <u>info@gepro-mv.de</u>

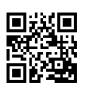